# Käyttöopas LYNX Basic

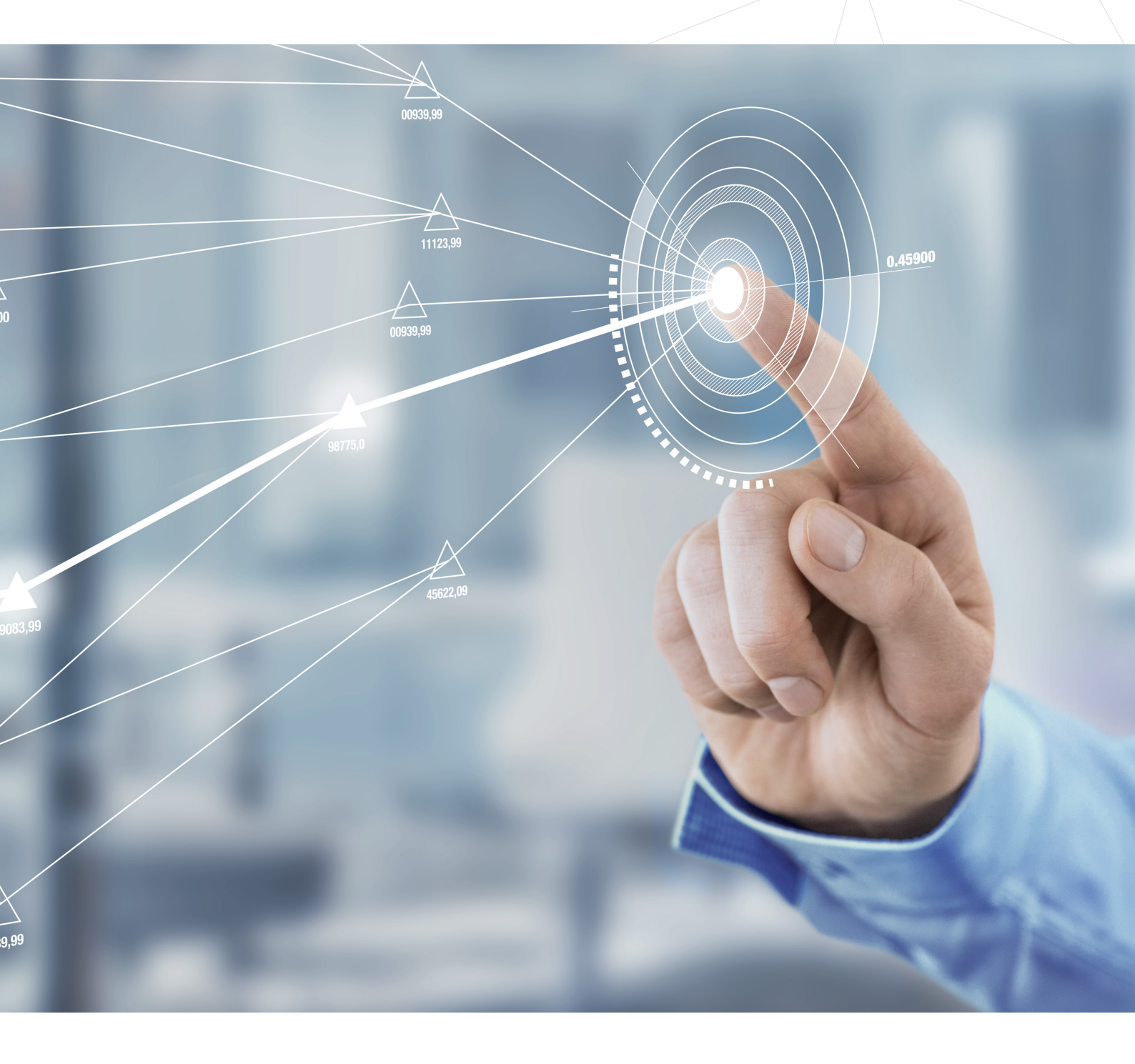

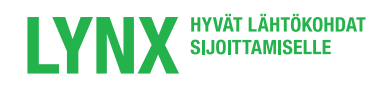

## **Sisällysluettelo**

LYNX Basic on LYNXin oma nettipohjainen käyttöjärjestelmä .Tässä tiivistetyssä käyttöoppaassa käydään läpi järjestelmän tärkeimmät toiminnot ja ominaisuudet.

- **03 Sisäänkirjautuminen**
- o7 Arvopapereiden haku
- 09 Toimeksiantoruutu
- **10 Toimeksiannon tekeminen**
- 12 Johdannaiskauppa
- 14 Kaavion avaaminen
- 15 Valuutanvaihto
- 16 Lyhennykset ja koodit

# Sisäänkirjautuminen

- Mene osoitteeseen www.lynxbroker.fi
- Napsauta oikeasta yläkulmasta kohta<u>a Si</u>säänkirjautuminen 1.
- Valitse pudotusvalikosta LYNX Basic 2.

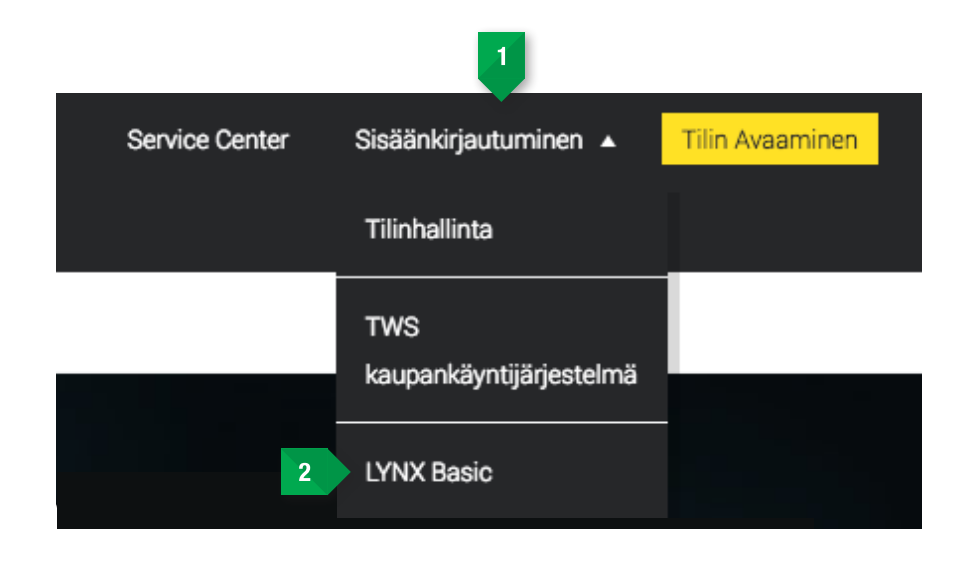

Eteesi ilmestyy kirjautumisikkuna LYNX Basic järjestelmään.

|          | Login |  |
|----------|-------|--|
| Username |       |  |
|          |       |  |
| Password |       |  |
|          |       |  |
|          | Login |  |
|          |       |  |
|          |       |  |

- Syötä salasana ja käyttäjätunnus.
- Valitse Login.

Mikäli sinulla on käytössäsi turvakoodikortti (saapuu postitse 2 viikkoa tilinavaamisen jälkeen), tai IB Key puhelintunnistautuminen (lisätietoa servicecenterissä), niin sinulta tullaan kysymään indeksinumeroita sisäänkirjautumisen yhteydessä.

| Lo            | gin  |
|---------------|------|
| Index Numbers |      |
| 187           | 26   |
| Card Values   |      |
|               |      |
| L             | ogin |

Kun olet antanut indeksinumeroiden vastaparit turvakoodista/ puhelinsovelluksesta, niin voit kirjautua sisään. Kirjautumisen jälkeen saavut LYNX Basicin aloitussivulle, josta löydät seuraavat kohdat

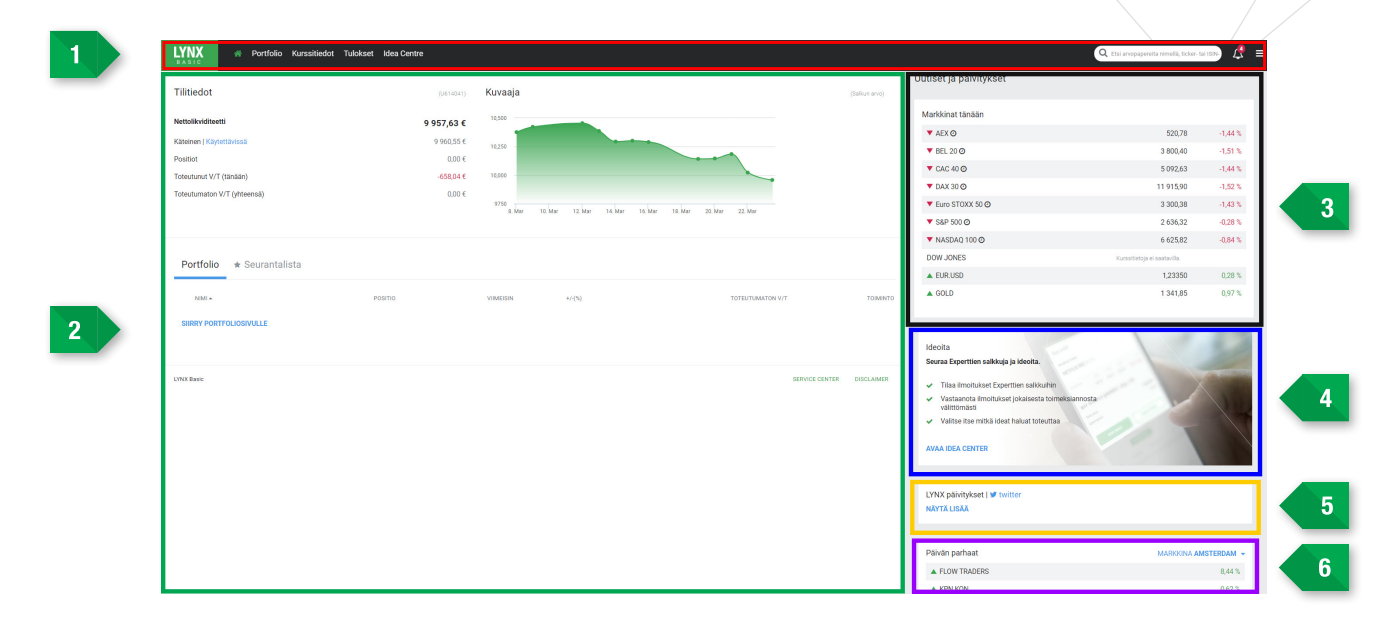

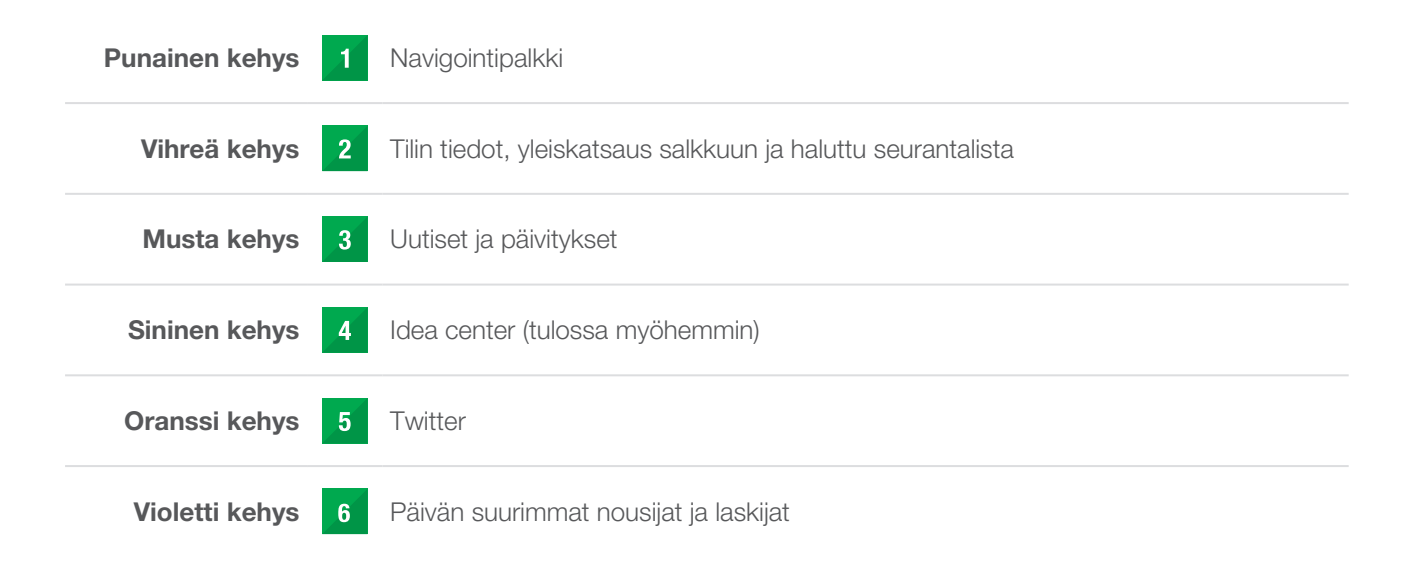

 $\geq$ 

Navigointipalkista löydät seuraavat vaihtoehdot:

| LYNX<br>B A S I C | \land Portfolio Kurssitiedot Tulokset Idea Centre                                                                                                    |  |  |  |  |  |  |  |  |
|-------------------|----------------------------------------------------------------------------------------------------|--|--|--|--|--|--|--|--|
| HOME              | - Painamalla tätä kohtaa voit palata takaisin etusivulle                                                                                                    |  |  |  |  |  |  |  |  |
| PORTFOLIO         | - Täältä löydät positiot, toimeksiannot, viimeisimmät toimeksiannot ja tilin tiedot                                                                                              |  |  |  |  |  |  |  |  |
| KURSSITIEDOT      | <ul> <li>Täältä löydät kurssitiedot (Huom! Vain osa kurssitiedoista on maksuttomia,<br/>voit tilata lisää reaaliaikaisia tietoja tilinhallinnan kautta</li> </ul>                |  |  |  |  |  |  |  |  |
| TULOKSET          | <ul> <li>Täällä voit analysoida kaupankäynnin tuloksia. Pääset tutkimaan mikä on s<br/>keskimääräinen tuotto, kumulatiivinen tuotto ja mitkä sijoitukset olivat tuott</li> </ul> |  |  |  |  |  |  |  |  |
| IDEA CENTRE       | - Tulossa myöhemmin suomenkieliseen järjestelmään                                                                                                    |  |  |  |  |  |  |  |  |

# Arvopapereiden haku

Dow Jones-, S&P 500-, Nasdaq, ESTX50-, DAX30, CAC 40- ja AEX-indeksit ovat oletuksina järjestelmän seurantalistoissa. Yksi tapa hakea sijoitustuotteita on suoraan näiden listojen kautta:

| LYNX<br>BASIC   | ŵ          | Portfolio | Kurssitiedot | Tulokset | Idea Centre |  |
|-----------------|------------|-----------|--------------|----------|-------------|--|
| Tillsindet      |            |           | AEX          |          | 0,01%       |  |
| Tilltiedot      |            |           | AMX          |          | -0,54%      |  |
| Nettolikviditee | etti       |           | AScX         |          | 0,29%       |  |
| Käteinen   Käy  | tettävissä | i         | BEL 20       |          | -0,15%      |  |
| Positiot        |            |           | BEL MC       |          |             |  |
| Toteutunut V/   | T (tänään) | )         | BEL SC       |          |             |  |
| Toteutumaton    | V/⊤ (yhte  | ensä)     | CAC 40       |          | -0,01%      |  |
|                 |            |           | DAX 30       |          | 0,35%       |  |

Mikäli et löydä haluamaasi tuotetta seurantalistan kautta, niin sinulla on mahdollisuus hakea sitä myös vasemmassa yläkulmassa olevan työkalun avulla. Kirjoita hakukenttään joko arvopaperin ticker-kooodi, symboli, tai ISIN-numero ja haluamasi arvopaperi tulee esiin hakutuloksissa.

| Dow Jones  | S&P 500       | Nasdaq | ESTX50 | DAX 30 -1,11% | CAC 40 -0,99% | AEX -0,86% |
|------------|---------------|--------|--------|---------------|---------------|------------|
| NIMI 🔺     |               |        |        |               |               | POSITIO    |
| IND Dow J  |               |        |        |               |               |            |
| 3M CO (MM  | M)            |        |        |               |               |            |
| AMERICAN   | EXPRESS CO (/ | AXP)   |        |               |               | -11        |
| APPLE INC  | (AAPL)        |        |        |               |               | -          |
| BOEING CO/ | THE (BA)      |        |        |               |               | -          |

Huomioithan, että monet yritykset ovat listattuina useissa eri pörsseissä. Listasta sinun tulee valita se pörssi, jossa tahdot käydä kauppaa. Pörssin nimen näet itse tuotteen alla. Esimerkissä olemme valinneet Shellin Amsterdamin pörssistä.

Mikäli et löydä haluamaasi tuotetta seurantalistan kautta, niin sinulla on mahdollisuus hakea sitä myös vasemmassa yläkulmassa olevan työkalun avulla. Kirjoita hakukenttään joko arvopaperin ticker-kooodi, symboli, tai ISIN-numero ja haluamasi arvopaperi tulee esiin hakutuloksissa.

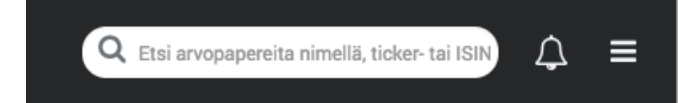

Huomioithan, että monet yritykset ovat listattuina useissa eri pörsseissä. Listasta sinun tulee valita se pörssi, jossa tahdot käydä kauppaa. Pörssin nimen näet itse tuotteen alla. Esimerkissä olemme valinneet Shellin Amsterdamin pörssistä.

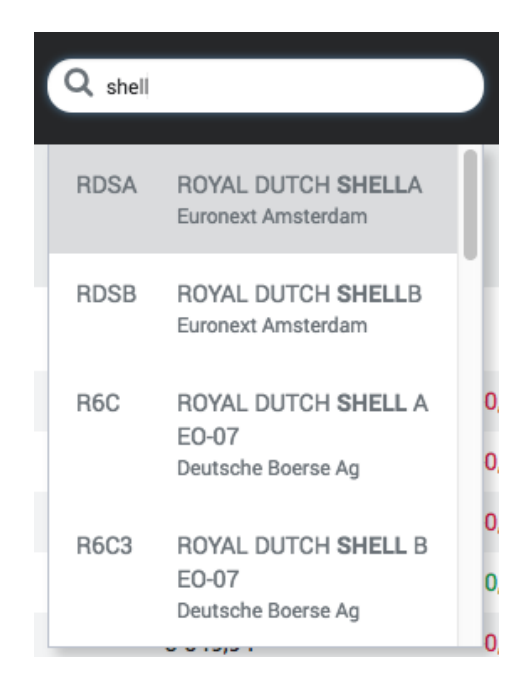

Valitsemalla haluamasi vaihtoehdon ja napsauttamalla Enter, tulet saamaan näkyviin kaikki tarvittavat tiedot sijoituskohteestasi.

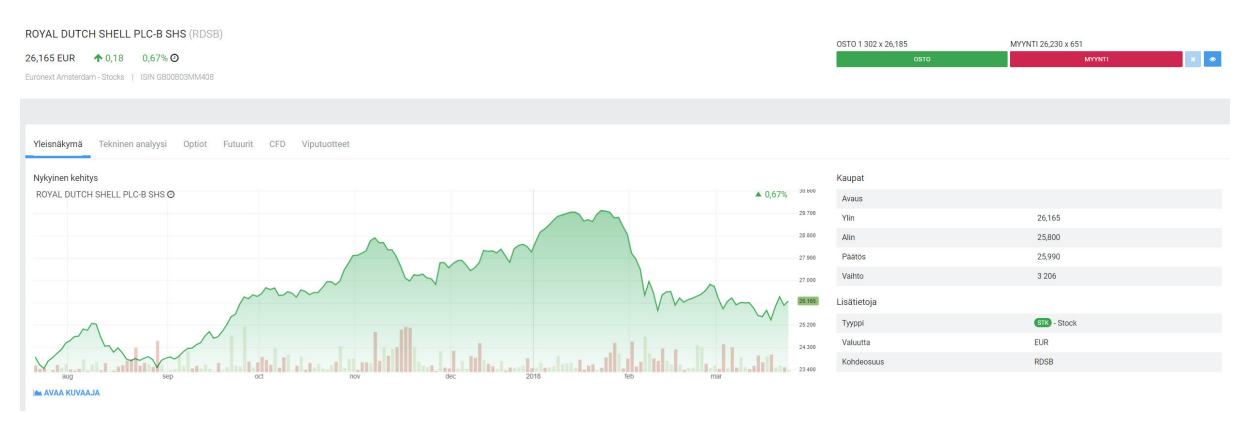

Yleisnäkymän viereistä löydät teknisen analyysin, optiot, futuurit, CFD:t ja viputuotteet

# Toimeksiantoruutu

LYNX Basic-järjestelmässä pystyt tekemään toimeksiannon toimeksiantoruudussa. Pystyt löytämään kyseisen ikkunan sivun oikeasta yläkulmasta, kun olet löytänyt haluamasi tuotteet.

| OSTO 3 656 x 25,590 | MYYNTI 25,595 x 5 749 |   |   |  |  |  |  |  |
|---------------------|-----------------------|---|---|--|--|--|--|--|
| оѕто                | ΜΥΥΝΤΙ                | × | ۲ |  |  |  |  |  |

Painamalla OSTO voit tehdä tuotteelle ostotoimeksiannon. Painamalla MYYNTI voit tehdä tuotteelle myyntitoimeksiannon. Painalla silmän kuvaa voit lisätä tuotteen seurantalistalle.

Tämän alla näet tarkempia tietoja osakkeesta, kuten päivän ylimmän ja alimman hinnan, sekä tuotteen vaihdon.

Esimerkissä tarkastelemme jälleen Shelliä.

### Kaupat

| Avaus       |             |
|-------------|-------------|
| Ylin        | 25,635      |
| Alin        | 25,150      |
| Päätös      | 25,495      |
| Vaihto      | 10 649 694  |
| Lisätietoja |             |
| Тууррі      | STK - Stock |
| Valuutta    | EUR         |
| Kohdeosuus  | RDSA        |

HUOM! Mikäli haluat lyhyeksimyydä tuotetta, niin se onnistuu yksinkertaisesti painamalla kohtaa Myynti.

## **Toimeksiannon tekeminen**

Toimeksiantoruudun yläreunassa pystyt näkemään tuotteen symbolin 1, sekä pörssin, jossa tahdot tuotetta ostaa 2. SMART vaihtoehdo hakee automaattisesti tuotteen parhaan osto-ja myyntihinnan kaikissa pörsseissä, joissa tuote on listattu (huomaa, että valuutta voi olla eri). Pystyt joko valitsemaan SMART-vaihtoehdon, tai sitten jonkun muun listan vaihtoehdoista. Tässä tapauksessa valitsemme SMART-vaihtoehdon ja pörssiksi valikoituu Amsterdamin pörssi.

Mikäli olet tekemässä ostotoimeksiantoa tuotteelle, niin sinun tulee valita Osto 3. Jos taas olet myymässä tuotetta, niin valitse Myynti 4. Kohdassa määrä 5 sinun tulee määrittää montako positiota tahdot ostaa tai myydä. Seuraavaksi sinun tulee valita toimeksiantotyyppi 6. Voit valita seuraavien toimeksiantotyyppien välillä:

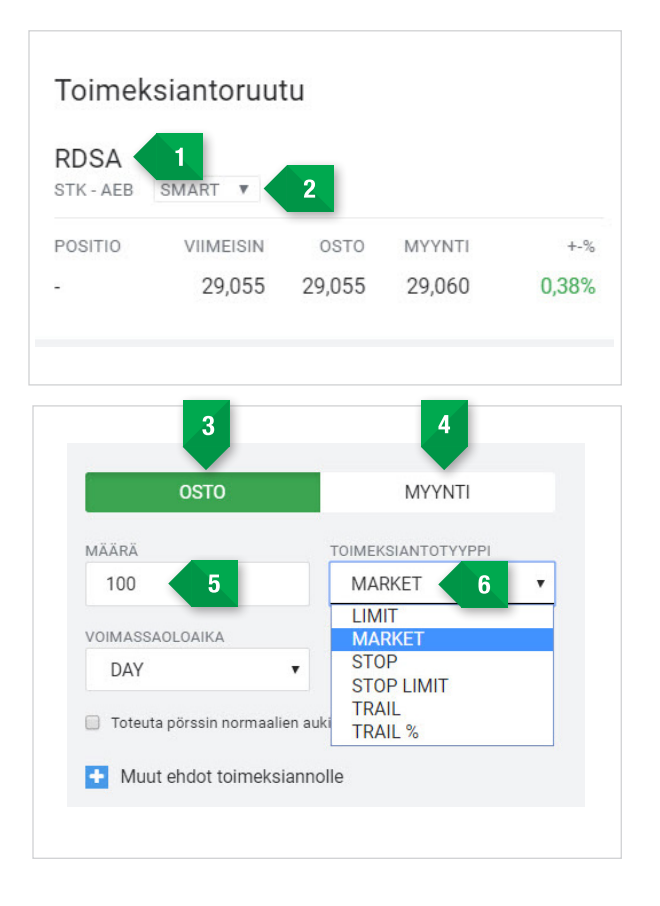

LIMIT = Rajahintainen toimeksianto, jonka valitsemalla voit määrittää millä hinnalla tahdot ostaa, tai myydä kyseistä tuotetta.

**MARKET**= Markkinahintainen toimeksianto. Mikäli valitset tämän, niin tuote tullaan ostamaan/myymään sen hetkisellä markkinahinnalla ja toimeksianto tulee menemään läpi heti.

**STOP**= Tappionpysäytystoimeksianto. Valitsemalla tämän pystyt suojautumaan tappiolta, mikäli tuotteen arvo laskee.

**STOP LIMIT**= Stop Limit toimeksianto toimii yhdessä tappionpysäytystoimeksiannon kanssa. Se aktivoituu vasta, kun asetettu hinta tappionpysäytystoimeksiannolle on saavutettu. Näin toimeksianto tullaan toteuttamaan toisella, asiakkaalle edullisemmalla hinnalla.

**TRAIL**= Liukuva Stop Loss mahdollistaa osakekurssin trendin seuraamisen. Voit seurata joko positiivista, tai negatiivista kurssinkehitystä. Toimeksiantosi aktivoituvat kun kurssi on muuttunut haluamallasi arvonmuutoksella.

**TRAIL %** = Sama kuin ylhäällä, mutta voit asettaa hintapoikkeaman prosentteina. Tässä tapauksessa valitsemme markkinhintaisen toimeksiannon.

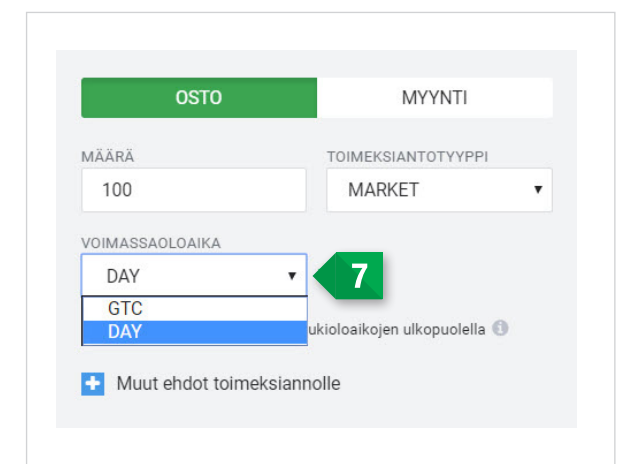

Seuraavaksi toimeksiannolle on valittava voimassaoloaika 7 GTC= Voimassa siihen asti kuin toimeksianto perutaan DAY = Voimassa yhden pörssipäivän ajan Tässä tapauksessa valitsemme Day-vaihtoehdon.

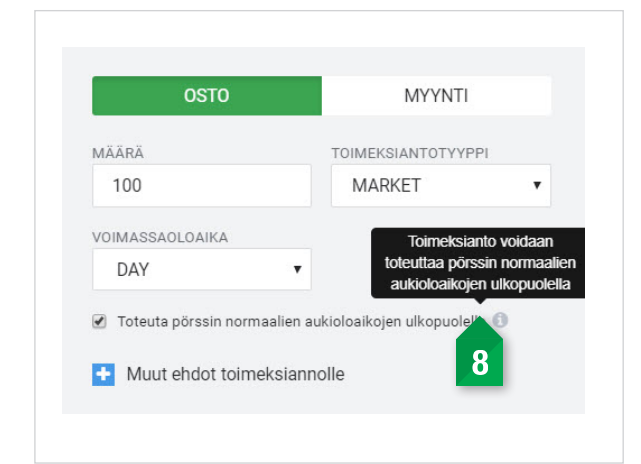

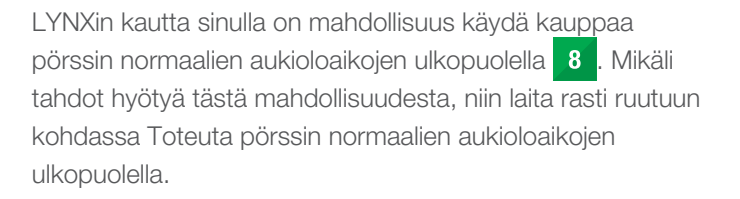

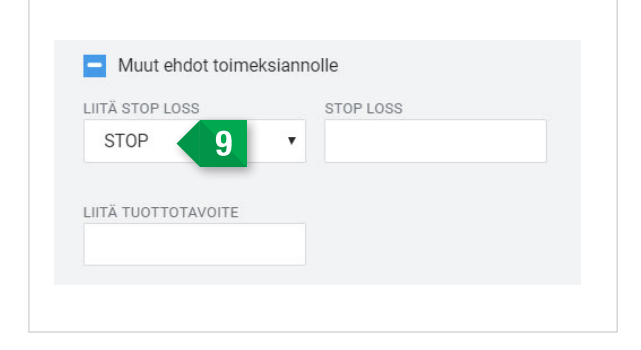

Pystyt myös lisäämään muita ehtoja toimeksiannolle 9

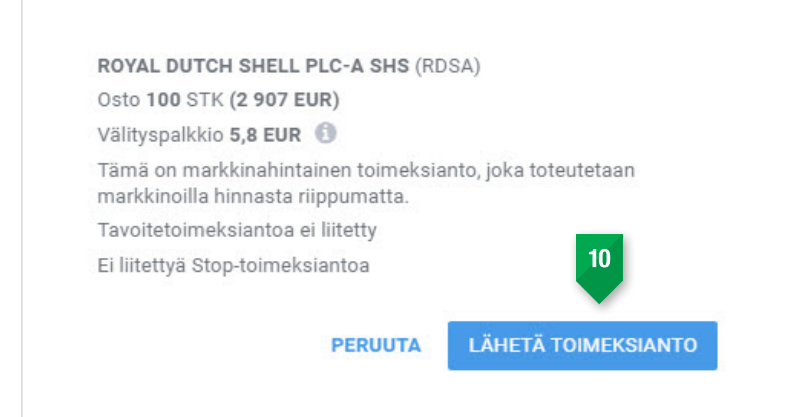

Alhaalla pystyt näkemään yhteenvedon toimeksiannostasi. Se kertoo sinulle, kuinka monta osaketta olet myymässä / ostamassa, minkä arvoinen toimeksianto on ja veloitettavat välityspalkkiot. Pystyt lähettämään toimeksiannon pörssiin valitsemalla Lähetä toimeksianto 10.

# Johdannaiskauppa

Uusien päivitysten myötä LYNX Basic järjestelmä on kehittynyt myös erinomaiseksi vaihtoehdoksi johdannaiskauppaan. Optiot pystyt löytämään järjestelmästä kirjoittamalla hakukenttään sen tuotteen nimen, jonka optioista olet kiinnostunut. Esimerkkinä käytämme Applea.

| Q apple |                                                                        |   |
|---------|------------------------------------------------------------------------|---|
| MLP     | MAUI LD & PINE <b>APPLE</b><br>INC<br>New York Stock Exchange,<br>Inc. |   |
| AAPL    | APPLE INC<br>Nasdaq                                                    | ( |
| PNPL    | PINEAPPLE EXPRESS<br>INC<br>VALUE                                      |   |
| AAPLUS  | DAPPLE INC                                                             |   |

Arvopaperin tiedot avautuvat ja pystyt löytämään optiot yleisnäkymän vierestä.

| Yleisnäkymä Tekninen analyysi Optiot Futuurit CFD Viputuotteet |                  |
|----------------------------------------------------------------|------------------|
| Nykyinen kehitys                                               |                  |
| AFFLE INC                                                      | 184.00           |
|                                                                | 180.00           |
|                                                                | 176.00           |
|                                                                | 173.50<br>172.00 |
|                                                                | 168.00           |
|                                                                | 164.00           |
|                                                                | 160.00           |
|                                                                | 156.00           |
|                                                                | 152.00           |
|                                                                | 148.00           |
|                                                                |                  |

Valitsemalla optiot saat näkyviin listan optioista. Kohdassa erääntymispäivä pystyt valitsemaan option erääntymispäivän. Toteutushintaa pystyt muuttamaan oikeasta reunasta. Sinulla on myös mahdollisuus lisätä optioita suoraan seurantalistalle. Kaupankäynti onnistuu suoraan näkymästä napsauttamalla joko O (osto), tai M (myynti), jolloin toimeksiantoruutu ilmestyy esiin.

| Yleisnäkymä Tekninen analyysi                                       | Optiot Futuurit CFD Viputuotteet |      |        |           |          |          |      |        |                        |            |  |
|---------------------------------------------------------------------|----------------------------------|------|--------|-----------|----------|----------|------|--------|------------------------|------------|--|
| Balangmilapilitat 20.4.2018 Kerroin: 100 Pérsait: SMART LISATIETOJA |                                  |      |        |           |          |          |      |        |                        |            |  |
| TOIMENPIDE                                                          | OSTO                             | OSTO | MYYNTI | VIIMEISIN | TOTEUTUS | VIMEISIN | OSTO | MYYNTI | MYYNTI                 | TOIMENPIDE |  |
| 0 M 👁                                                               | AAPL 180420C00162500 Ø           |      |        | 12,00     | 162.5    | 1,34     |      |        | AAPL 180420P00162500 Ø | 0 M 💌      |  |
| 0 M 👁                                                               | AAPL 180420C00165000 Ø           |      |        | 9,94      | 165      | 1,78     |      |        | AAPL 180420P00165000 Ø | 0 M 👁      |  |
| 0 M 👁                                                               | AAPL 180420C00167500 Ø           |      |        | 8,03      | 167.5    | 2,37     |      |        | AAPL 180420P00167500 Ø | 0 M 👁      |  |
| 0 M 👁                                                               | AAPL 180420C00170000 Ø           |      |        | 6,26      | 170      | 3,11     |      |        | AAPL 180420P00170000 Ø | 0 M 👁      |  |
| 0 M 👁                                                               | AAPL 180420C00172500 Ø           | 2,53 | 6,80   | 4,73      | 172.5    | 4,07     |      |        | AAPL 180420P00172500 Ø | 0 M 👁      |  |
| 0 M 👁                                                               | AAPL 180420C00175000 Ø           |      |        | 3,45      | 175      | 5,30     |      |        | AAPL 180420P00175000 Ø | 0 🛚 💌      |  |
| 0 M 👁                                                               | AAPL 180420C00177500 Q           |      |        | 2,38      | 177.5    | 6,74     |      |        | AAPL 180420P00177500 Ø | 0 🛚 🔹      |  |
| 0 M 👁                                                               | AAPL 180420C00180000 Ø           |      |        | 1,58      | 180      | 8,47     |      |        | AAPL 180420P00180000 © | 0 M 👁      |  |
| 0 M 👁                                                               | AAPL 180420C00182500 Ø           |      |        | 1,02      | 182.5    | 10,43    |      |        | AAPL 180420P00182500 ⊘ | 0 🖬 💿      |  |
|                                                                     |                                  |      |        |           |          |          |      |        |                        |            |  |

Uudistuneessa LYNX Basic-järjestelmässä on lisättynä myös mahdollisuus tehdä optiocomboja, joka tapahtuu napsauttamalla Luo optiocombo-painiketta järjestelmän alareunasta.

| Erääntymispäivä: 20.4.2018 • Kerro                                               | in: 100 Pörssit: SMART LISÄTIETOJA |      |        |            |           |                 |                 |            |                        | LISÄÄ TOTEUTUSHINTA - |
|----------------------------------------------------------------------------------|------------------------------------|------|--------|------------|-----------|-----------------|-----------------|------------|------------------------|-----------------------|
| TOIMENPIDE                                                                       | OSTO                               | OSTO | MYYNTI | VIIMEISIN  | TOTEUTUS  | VIIMEISIN       | OSTO            | MYYNTI     | MYYNTI                 | TOIMENPIDE            |
| • сомво                                                                          | AAPL 180420000162500 Ø             |      |        | 12,00      | 162.5     | 1,34            |                 |            | AAPL 180420P00162500 @ | сомво                 |
| • сомво                                                                          | AAPL 180420C00165000 @             |      |        | 9,94       | 165       | 1,78            |                 |            | AAPL 180420P00165000 @ | о 😗 сомво             |
| • сомво                                                                          | AAPL 180420000167500 @             |      |        | 8,03       | 167.5     | 2,37            |                 |            | AAPL 180420P00167500 @ | о сомво               |
| • сомво                                                                          | AAPL 180420C00170000 @             |      |        | 6,26       | 170       | 3,11            |                 |            | AAPL 180420P00170000 @ | о 😗 сомво             |
| • сомво                                                                          | AAPL 180420000172500 @             | 2,53 | 6,80   | 4,73       | 172.5     | 4,07            |                 |            | AAPL 180420P00172500 @ | о сомво               |
| • сомво                                                                          | AAPL 180420C00175000 Ø             |      |        | 3,45       | 175       | 5,30            |                 |            | AAPL 180420P00175000 @ | о 😗 сомво             |
| • сомво                                                                          | AAPL 180420000177500 @             |      |        | 2,38       | 177.5     | 6,74            |                 |            | AAPL 180420P00177500 @ | о сомво               |
| • сомво                                                                          | AAPL 180420C00180000 @             |      |        | 1,58       | 180       | 8,47            |                 |            | AAPL 180420P00180000 @ | о 😗 сомво             |
| Осомво                                                                           | AAPL 180420000182500 Ø             |      |        | 1,02       | 182.5     | 10,43           |                 |            | AAPL 180420P00182500 G | о Сомво               |
| Luo optioyhdistelmä<br>Optiostrategia. Lisää haaroja valitsemalla lisää optioita |                                    |      |        |            |           |                 |                 |            |                        | ×                     |
| TOIMENPIDE                                                                       | SUHDE NIMI                         |      | o      | STO MYYNT  | VIIMEISIN | YHDISTELMÄ      | N VOITTO/TAPPIO |            |                        |                       |
| Osto •                                                                           | 1 AAPL 201804'20 CALL 162.5 O      |      |        |            |           | × <sup>1k</sup> | **********      | 0          |                        | (B)                   |
| Osto 🔻                                                                           | 1 AAPL 201804'20 PUT 162.5 O       |      |        |            |           | ×               |                 | ********** |                        | ****                  |
|                                                                                  | Yhdistelmä                         |      | 13     | 1,34 13,34 | 13,34     | -24             | 145             | 150 155    | 160 165 170            | 175 180               |
|                                                                                  | LUO TOIMEKSIANTO PERUUTA           |      |        |            |           |                 |                 |            |                        |                       |

Optioiden lisääminen yhdistelmään tapahtuu painamalla optioiden vieressä olevaa plus-merkkiä. Esimerkkinä olemme luoneet yhdistelmän AAPL 201804'20 CALL 162.5 ja AAPL 201804'20 PUT 162.5. Yhdistelmän voitto/ tappio kohdasta pystyt näkemään kyseisen optioyhdistelmän breakeven-tasot. Tämä yhdistelmä on voitollinen, mikäli kohde-etuuden hinta on joko korkeampi kuin 175.84 US dollaria tai matalampi kuin 149.16 US dollaria ennen optioyhdistelmän erääntymispäivää.

Napsauttamalla Luo Toimeksianto eteesi ilmestyy jälleen toimeksiantoruutu, josta näet tarkemmat tiedot kyseisestä optioyhdistelmästä. Pystyt lähettämään optioyhdistelmän markkinalle napsauttamalla Lähetä toimeksianto.

# **Kaavion avaaminen**

Pystyt saamaan osakekaavion näkyviin kahdella eri tavalla, joko napsauttamalla Avaa kuvaaja yleisnäkymästä tuotteen valitsemisen jälkeen **1**,

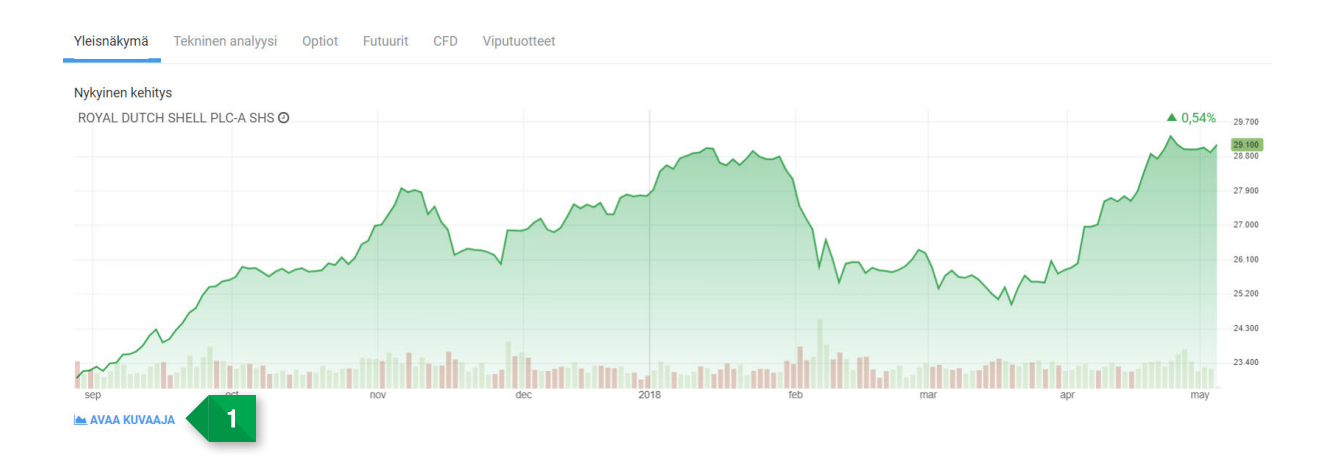

Tai napsauttamalla kuvaaja-painiketta seurantalistalta 2.

| APPLE INC (AAPL)      |    | 0 | \$ | 177,50 | 177,25 | 177,80 | 0,61 | 0,34% | 700 | 0,00 | 0,00 | 176,89 |       |
|-----------------------|----|---|----|--------|--------|--------|------|-------|-----|------|------|--------|-------|
| BOEING CO/THE (BA)    | 10 | 0 | s  |        | 320,55 | 340,09 |      |       |     |      |      | 330,69 | O M M |
| CATERPILLAR INC (CAT) |    | 0 | \$ |        | 141,93 | 145,15 |      |       |     |      |      | 143,78 | • •   |
| CHEVRON CORP (CVX)    |    | 0 | s  |        | 123,97 | 128,18 |      |       |     |      |      | 126,01 |       |

# Valuutanvaihto

Mikäli aiot käydä kauppaa ulkomaisilla markkinoilla, niin sinun on tärkeää tietää, ettei LYNX tee valuutanvaihtoa puolestasi. Valuutanvaihto ei ole välttämätön, mutta sinun on hyvä olla tietoinen eri vaihtoehdoista.

Esimerkki: Mikäli tahdot ostaa Applen osakkeita 2000 US dollarilla NASDAQissa ilman valuutanvaihtoa, niin tästä syntyy 2000 US dollarin suuruinen velka, jonka positiivinen eurosaldosi kattaa. Tässä tapauksessa emme luonnollisesti veloita valuutanvaihtokuluja (4USD), mutta maksat kuitenkin korkoa dollarivelasta. Koroista saat lisätietoa hinnastomme kautta. Tämän vaihtoehdon etu on se, että kaupasta jää kokonaan pois valuuttariski. Mikäli dollarin arvo laskisi, niin samalla laskisi myös osakkeidesi ja velkasi arvo.

Mikäli sinua ei haittaa valuuttariski, etkä tahdo maksaa korkoa negatiivisesta saldosta, niin silloin sinun tulee tehdä valuutanvaihto.

Valuutanvaihto tehdään aina etsimällä valuuttapareja järjestelmästä. Mikäli tahdot vaihtaa eurot yhdysvaltain dollareiksi, niin etsit EUR.USD valuuttaparia. Jos taas tahdot ruotsin kruunuja, niin etsit EUR.SEK valuuttaparia. Tässä tapauksessa vaihdamme eurot US dollareiksi, joten etsimme EUR.USD valuuttaparia järjestelmästä.

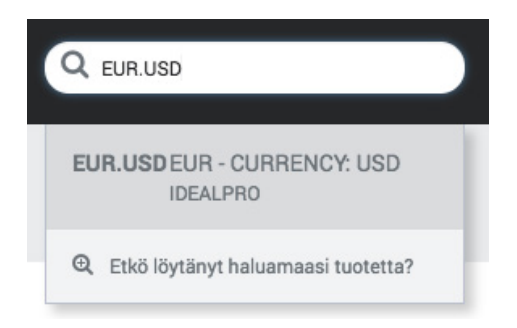

Syöttämällä valuuttapari hakukenttään ja painamalla Enter, valuuttaparin tiedot tulevat esille, samoin mahdollisuus tehdä sille, joko osto-tai myyntitoimeksianto.

| COLD EUR USD         1,23435 USD         ♠ 0,01         0,51%           IB Foliox FMD ( | OSTO - x 1,23630<br>0510 | MYYNTI 1,23640 x- |
|-----------------------------------------------------------------------------------------|--------------------------|-------------------|
| Yleisnäkymä Tekninen analyysi Futuarit                                                  |                          |                   |
| Nykyinen kehitya<br>EUR.USD 🔺 0,51% 1,2000                                              | Kaupat<br>Avaus          |                   |
| 12566                                                                                   | Ylin                     | 1,23670           |
|                                                                                         | Alin                     | 1,23035           |
|                                                                                         | Päätös                   | 1,23010           |
| 12100                                                                                   | Vaihto                   |                   |
|                                                                                         | Lisätietoja              |                   |
|                                                                                         | Тууррі                   | CASH - Forex      |
|                                                                                         | Valuutta                 | USD               |
|                                                                                         | Kohdeosuus               | EUR.USD           |
| ang sep oct nov dec 2018 feb mar<br>Im AVAA KUYAALIA                                    |                          |                   |

Eurot tullaan vaihtamaan US dollareiksi, kun valuttaparille tehdään myyntitoimeksianto. Myyt siis euroja ostaaksesi dollareita. Mikäli tahdot myöhemmin vaihtaa dollarit euroiksi, niin sinun tulee tehdä valuuttaparille ostotoimeksianto. Pystyt seuraamaan eri valuuttoja kohdasta Portfolio ja Valuutat

# Lyhennykset ja koodit

LYNXin kautta sinulla on mahdollisuus käydä kauppaa yli sadalla eri markkinalla ja yli 20:ssä eri maassa. Yhdellä klikkauksella pystyt sijoittamaan maailmanlaajuisesti osakkeisiin, futuureihin, optioihin, ETF:iin ja moniin muihin sijoitustuotteisiin.

Tällä sivulla löydät listan tärkeimmistä koodeista ja pörssiajoista.

| Optiot/futuurit eurooppalaisissa |                        | Maa         | Koodi   | Tuotteet | Ajat          |
|----------------------------------|------------------------|-------------|---------|----------|---------------|
| Indekseissa                      |                        | Alankomaat  | AEB     | Osakkeet | 09:00 - 17:40 |
| ESTX50                           | Euro STOXX 50 -indeksi |             | FTA     | Optiot   | 09:01 - 17:30 |
| DAX                              | DAX 30 -indeksi        |             | FTA     | Futuurit | 08:00 - 22:00 |
| Z                                | FTSE100 -indeksi       |             |         |          | 22.00         |
| EOE                              | AEX -indeksi           | Belgia      | SBVM    | Osakkeet | 09:00 - 17:40 |
| BFX                              | BEL 20 -indeksi        |             | BELFOX  | Optiot   | 09:01 - 17:30 |
| CAC40                            | CAC40 -indeksi         |             |         | - 1      |               |
| GBL                              | Eurobond 10 vuotta     | Ranska      | SBF     | Osakkeet | 09:00 - 17:30 |
|                                  |                        |             | MONEP   | Optiot   | 09:00 - 17:30 |
| Onti at /frata and               |                        |             | MONEP   | Futuurit | 08:00 - 22:00 |
| Optiot/futuuri                   | amerikkalaisissa       |             |         |          |               |
| Indekseissa                      |                        | Saksa       | IBIS    | Osakkeet | 09:00 - 17:40 |
| ES                               | S&P 500 -indeksi       |             | DTB     | Optiot   | 09:00 - 17:30 |
| NQ                               | Nasdaq 100 -indeksi    |             | DTB     | Futuurit | 08:00 - 22:00 |
| YM                               | Dow Jones -indeksi     |             |         |          |               |
|                                  |                        | Englanti    | LSE     | Osakkeet | 08:00 - 17:30 |
| Raaka-aineiden optiot/futuurit   |                        |             | LIFFE   | Optiot   | 09:00 - 18:30 |
|                                  |                        |             | LIFFE   | Futuurit | 08:00 - 22:00 |
| CL                               | Öljyfutuuri            |             |         |          |               |
| NG                               | Kaasufutuuri           | Yhdysvallat | NYSE    | Osakkeet | 15:30 - 22:00 |
| HG                               | Kuparifutuuri          |             | NASDAQ  | Osakkeet | 15:30 - 23:30 |
| SI                               | Hopeafutuuri           |             | AMEX    | Osakkeet | 15:30 - 22:00 |
| GC                               | Kultafutuuri           |             | ISLAND  | Osakkeet | 10:00 - 02:00 |
|                                  |                        |             | ISE     | Optiot   | 15:30 - 22:00 |
| Hinnanerosonimukset indekseissä  |                        |             | CBOE    | Optiot   | 15:30 - 22:00 |
| Thinkine 030p                    |                        |             | CME     | Futuurit | 23:15 - 22:15 |
| IBNL25                           | AEX-indeksi            |             |         |          | 22:30 - 23:15 |
| IBFR40                           | CAC40-indeksi          |             |         |          |               |
| IBDE30                           | DAX 30 -indeksi        | Kanada      | TSX     | Osakkeet | 15:30 - 22:00 |
| IBEU50                           | Euro STOXX 50 -indeksi |             | VENTURE | Osakkeet | 15:30 - 22:00 |
| IBGB100                          | FTSE100-indeksi        |             |         |          |               |
| IBUS500                          | S&P 500 -indeksi       |             |         |          |               |
| IBUST100                         | Nasdaq 100 -indeksi    |             |         |          |               |
| IBUS30                           | Dow Jones -indeksi     |             |         |          |               |

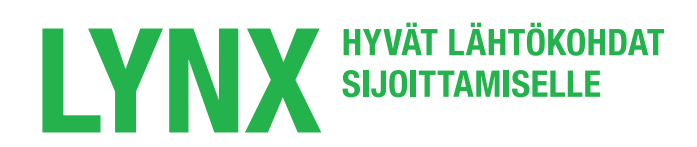

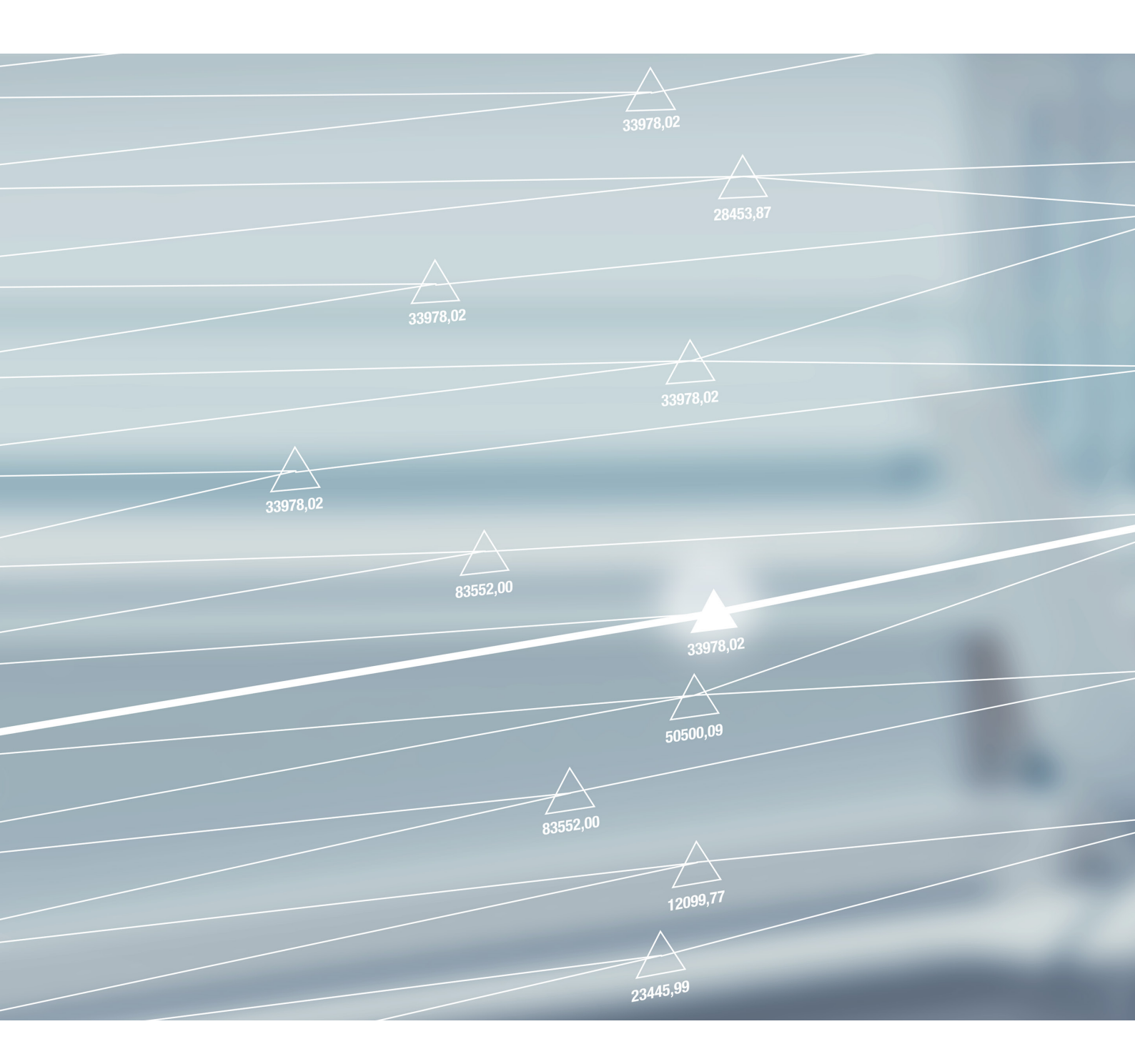

#### LYNX BROKER

Herengracht 527 1017 BV AMSTERDAM The Netherlands

P +358 (0)9 4245 1439
F +358 (0)9 4245 0394

E info@lynxbroker.fiW www.lynxbroker.fi